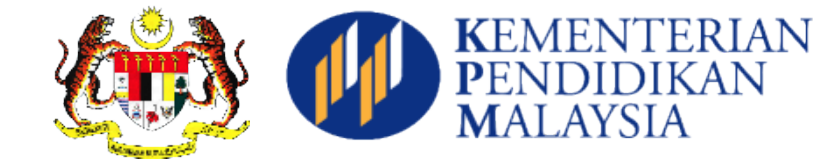

## 2018/2019年一年级新生报读程序

**今年开始,教育部要求全部家**长通过上网方式申请一年级所要就读的学校,请 家长参考以下步骤,并点击链接(<u>https://public.moe.gov.my</u>)填写表格。家长可 以在三月一日开始至四月三十日(2个月)期间作出申请,打印后连同所需文 件带来学校。特此声明,并非先到先得,教育局会进行筛选,因此敬请家长不必 争先恐后。

## PENDAFTARAN TAHUN SATU BAGI SESI 2018/2019

Ibu bapa diminta mendaftar di atas talian (<u>https://public.moe.gov.my</u> )mulai 1 Mac 2017 hingga 30 April 2017(2 bulan). Ibu bapa diminta mencetak borang yang telah lengkap termasuk lampiran-lampiran yang dikehendaki ke sekolah pada tempoh masa yang ditetapkan. ...Penempatan murid bukan berdasarkan "siapa cepat dia dapat". Proses penapisan penempatan akan dijalan oleh pihak Jabatan Pendidikan Negeri. Waktu Penyerahan Perakuan Pendaftaran ke sekolah: Isnin- Khamis 8:30am-1:00pm , 2:00pm-4:00pm Jumaat 8:30am-12:00pm , 2:45pm-4:00pm

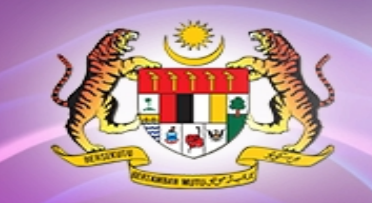

# eDaftar Rendah Secara Dalam Talian

KEMENTER PENDIDIKA MALAYSIA

Unit Rendah Jabatan Pendidikan Negeri

## **eDaftar** Pengurusan

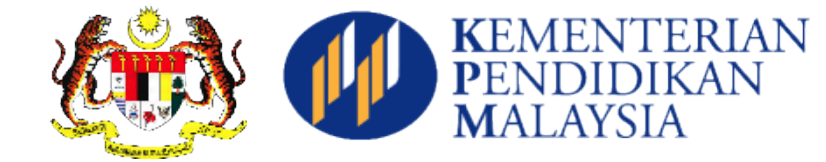

Dibuka kepada warganegara Malaysia yang berumur 5 dan 6 tahun. Tarikh lahir 02.01.2011 – 01.01.2013

Bukan warganegara dan warganegara tanpa dokumen perlu mohon di JPN

Dalam 2 Mode Mode 1 - Daftar Di Sekolah Mode 2 - Online Oleh Waris

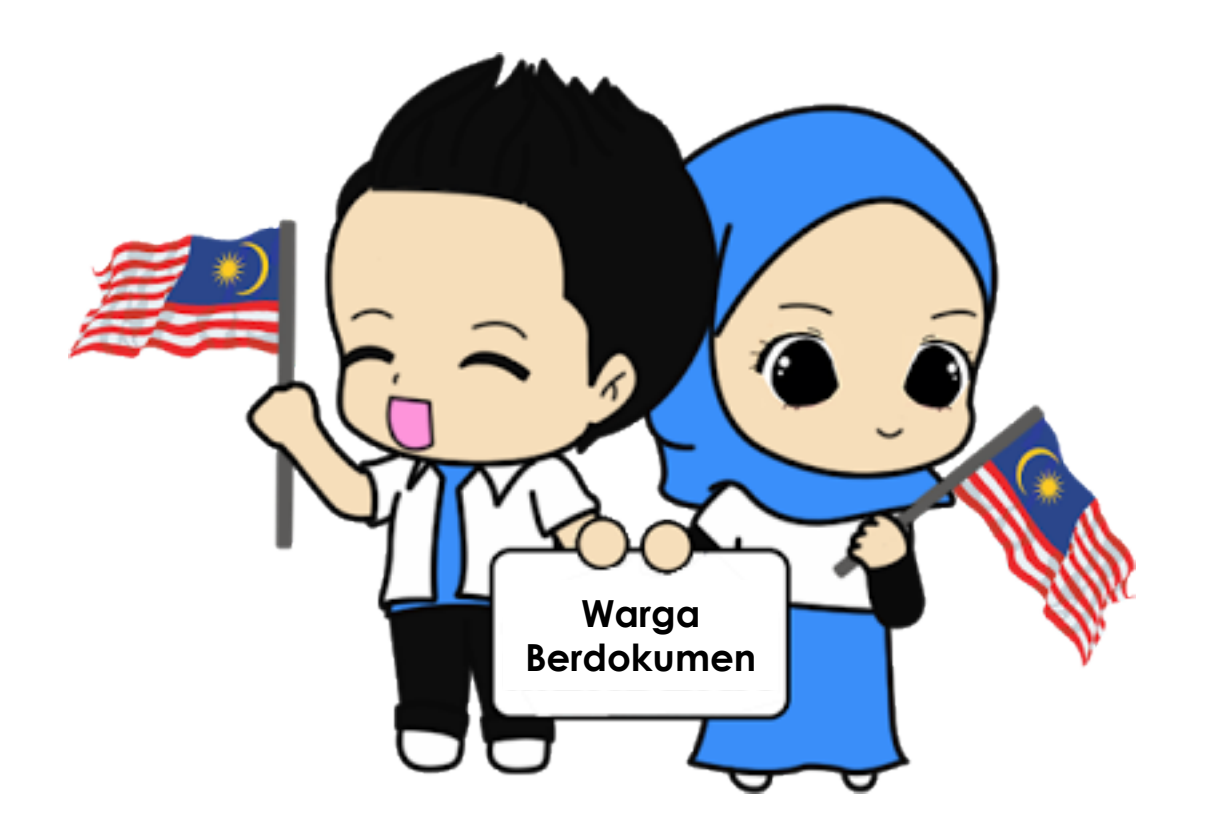

#### Pengguna Sistem

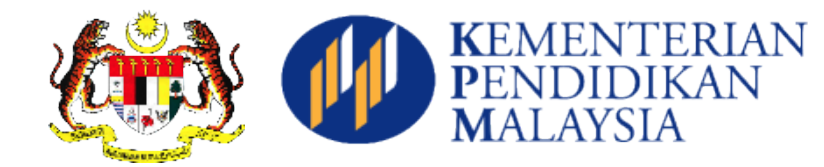

#### KPM

- Menjadi Admin
- Help Desk Teknikal
- Memantau Pendaftaran
- Membuat Analisa
- Pelaporan Kepada Pengurusan Tertinggi

#### JPN

- Menjadi Admin
- Help Desk Aplikasi
- Memantau Pendaftaran
- Membuat Analisa
- Pelaporan
   Kepada
   Pengurusan
   JPN

#### PPD

- Bantuan Teknikal kepada Waris dan Sekolah
- Memantau Pengisian
- Menempatkan murid ke sekolah, berdasarkan kelayakan.

#### Sekolah

- Menyemak permohonan murid yang memohon dalam talian.
- Buat Perakuan
- Meluluskan di peringkat sekolah untuk semakan PPD.

#### Waris

- Daftar Sebagai Pengguna
- Daftar kanakkanak
- Buat Perakuan
- Hantar
   Dokumen
   Untuk
   Perakuan
   Sekolah
- Semak Penempatan
- Sah Penempatan

Daftar Pengguna

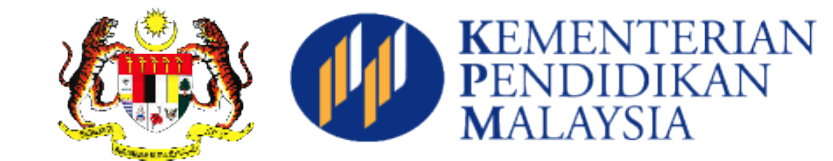

| https://public.moe.gov.my | Daftar Masuk                                                                                                    | <image/> <image/> <text><text><text><text><text><text><text><text><text><text><text><text></text></text></text></text></text></text></text></text></text></text></text></text> |
|---------------------------|----------------------------------------------------------------------------------------------------|----------------------------------------------------------------------------------------------------|
| Klik Sini                 | No Kad Pengenalan Katalaluan China China C |                                                                                                    |

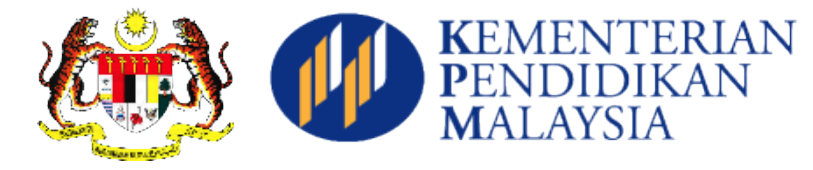

## Daftar Pengguna

#### Isikan maklumat pengguna aplikasi. Daftar atas nama waris

# DAFTAR PENGGUNA

#### Maklumat Diri

| <ul> <li>Nama Penul</li> </ul> | n: Masukkan nama                                             |
|--------------------------------|--------------------------------------------------------------|
| No. Mykad                      | : Masukkan no myk (Masukkan tanpa '-'. Contoh: 87111511111)  |
|                                | : No My Kad digunakan sebagai ID Pengguna.                   |
| No. Telefon<br>Bimbit          | : Masukkan no telef (Masukkan tanpa '-'. Contoh: 0177271111) |
| <ul> <li>Email</li> </ul>      | : Masukkan email                                             |

| Maklumat Akuan                                    |      |                     |                                          |  |  |  |  |
|---------------------------------------------------|------|---------------------|------------------------------------------|--|--|--|--|
|                                                   |      |                     |                                          |  |  |  |  |
| <ul> <li>Katalaluan</li> </ul>                    | -    | Masukkan katalalu   | (8 aksara sahaja)                        |  |  |  |  |
| •Sahkan Katalaluan                                | :    | Sahkan katalaluan   | (Pastikan sama dengan katalaluan)        |  |  |  |  |
| •Soalan Keselamatan                               | :    | - Pilih Soalan Kese | lamatan 💠                                |  |  |  |  |
|                                                   |      | Masukkan jawapan t  | Masukkan jawapan bagi soalan keselamatan |  |  |  |  |
| *Pengesahan Kod<br>Sila masukkan aksara<br>UPwE2e | a te | arsebut:            |                                          |  |  |  |  |

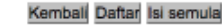

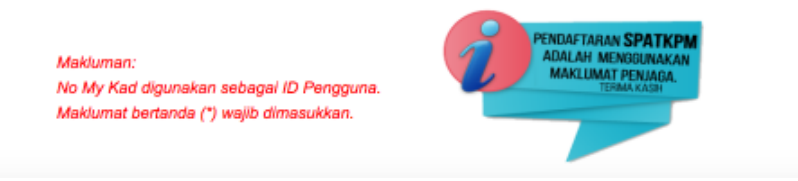

Lupa Katalaluan

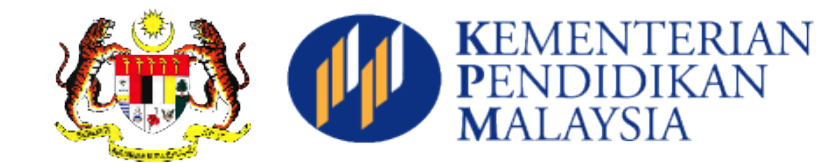

| https://public.moe.gov.my | Daftar Masuk   No Kad   Pengenalan   Katalaluan   I   Admin SPATKPN? | <image/> <image/> <image/> <image/> <text><text><text><text><text><text><text><text></text></text></text></text></text></text></text></text> |
|---------------------------|----------------------------------------------------------------------|----------------------------------------------------------------------------------------------------|
| Klik Sini                 | PENGGUNA CRATALALUAN CO DAFTAR<br>BARU CRATALALUAN                   |                                                                                                    |

Daftar Pengguna

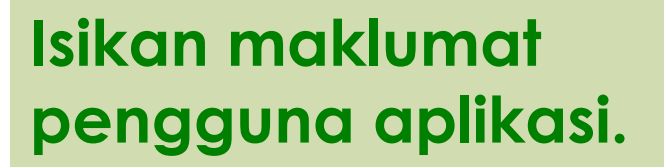

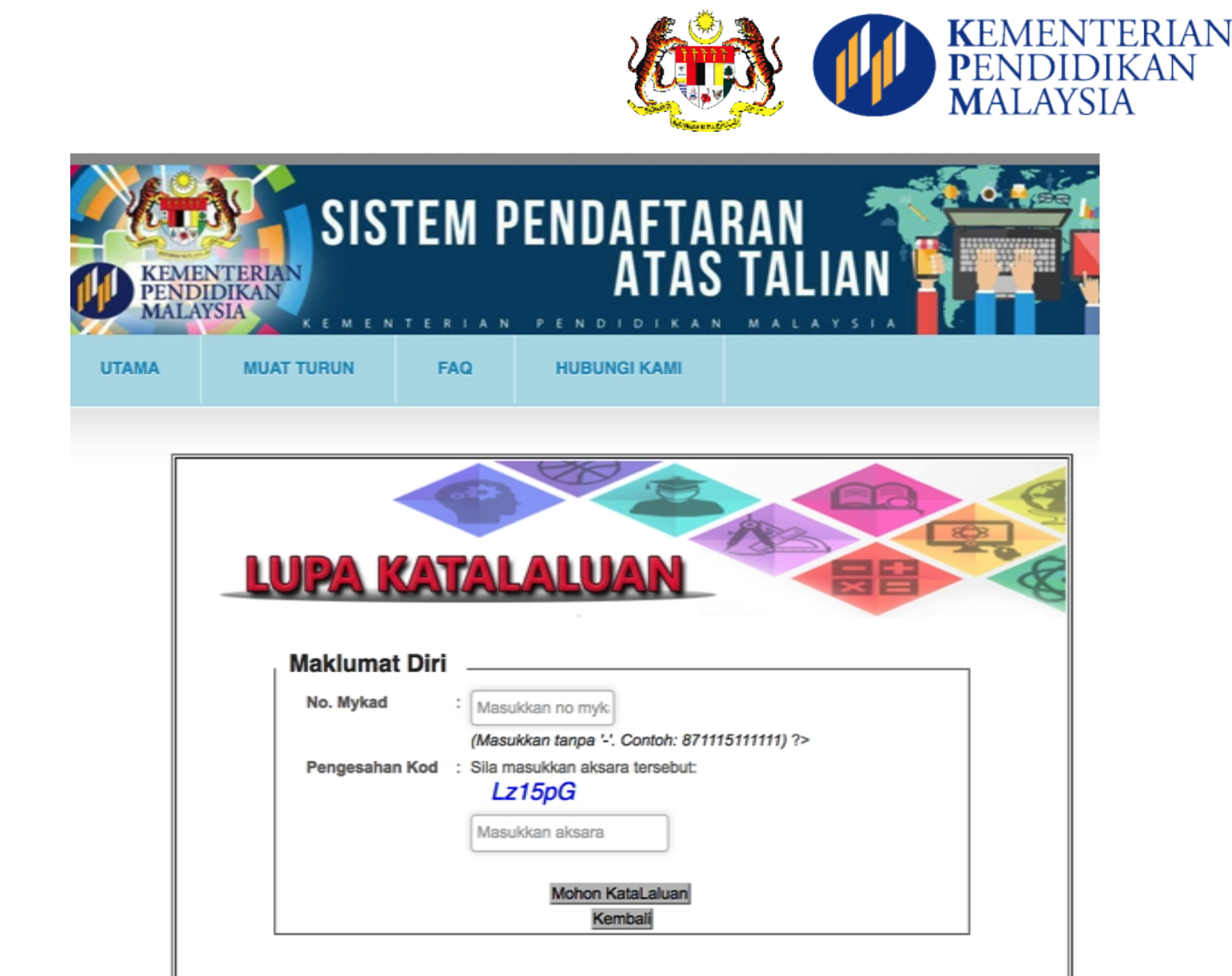

#### Paparan Utama <sup>Waris</sup>

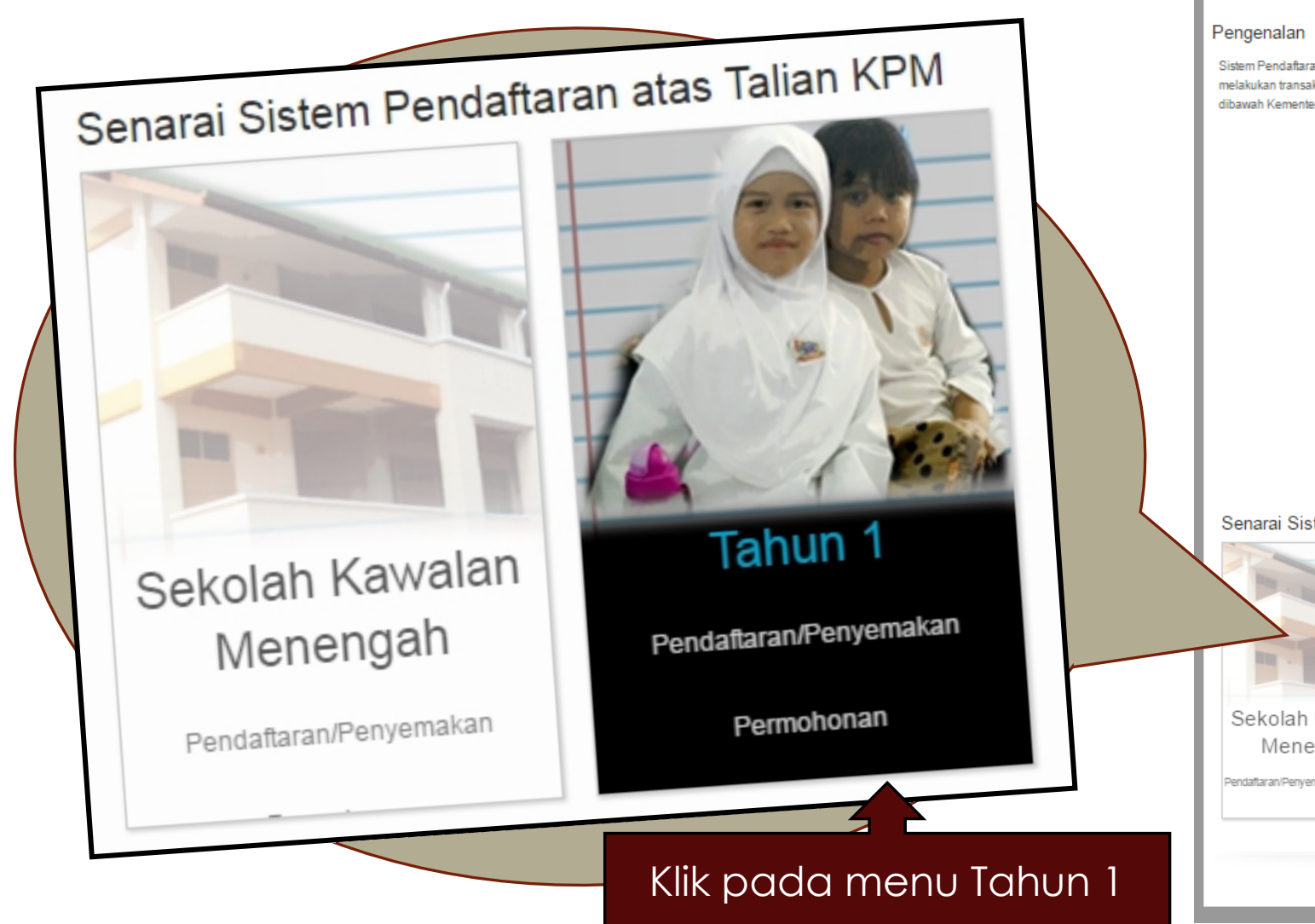

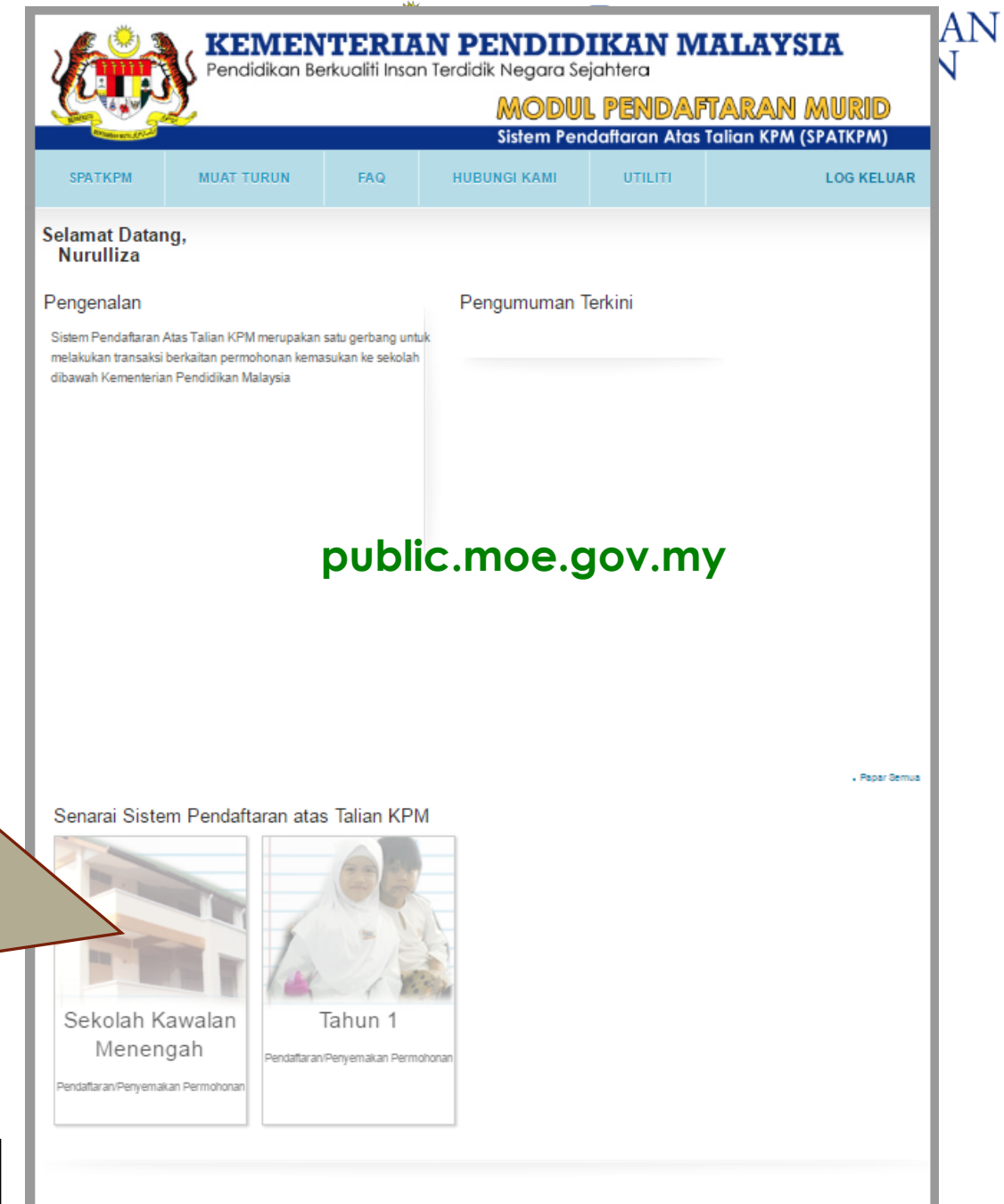

Paparan Utama Tahun 1

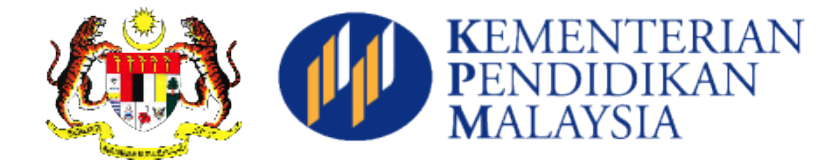

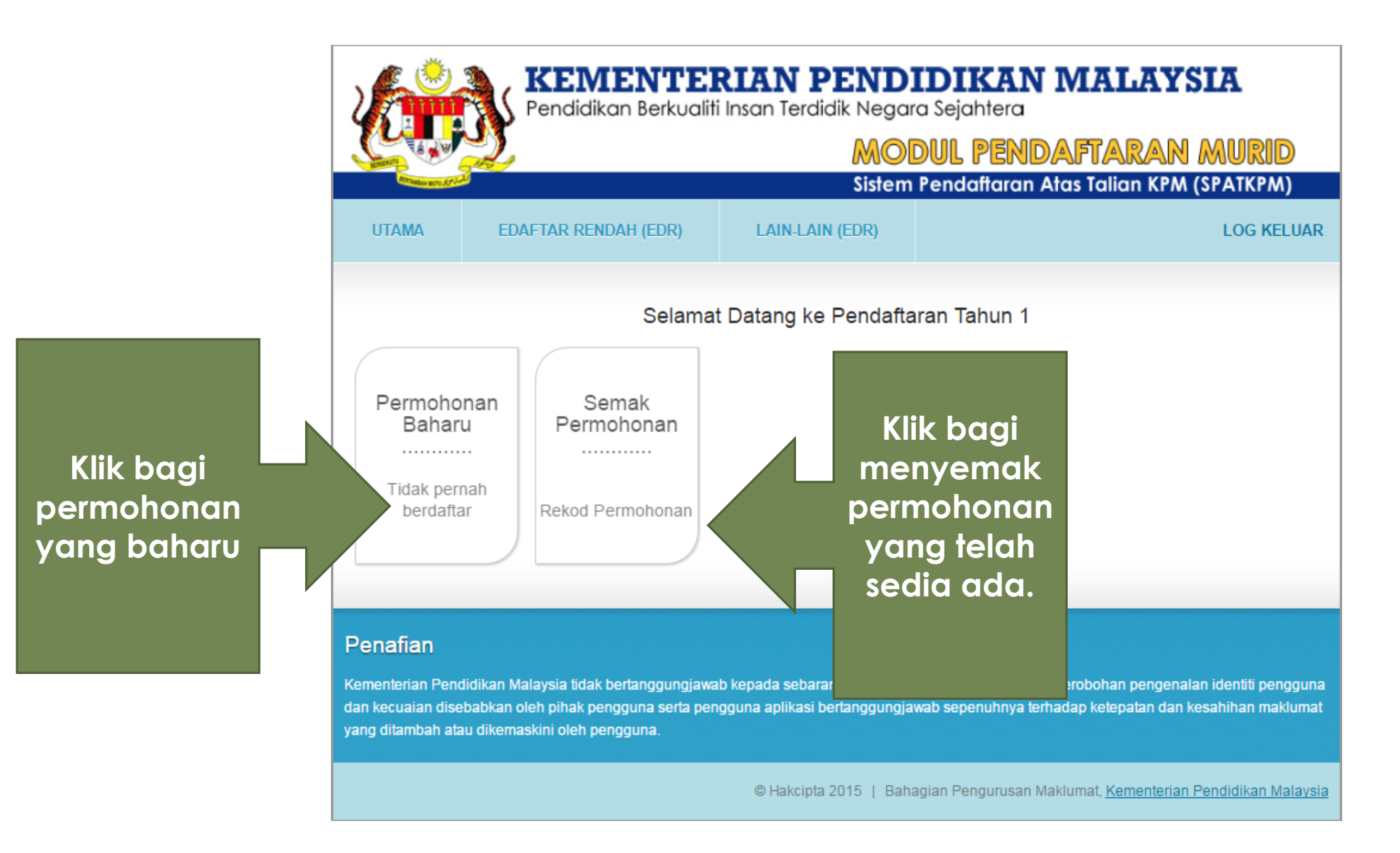

#### Langkah Pendaftaran Murid Tahun 1

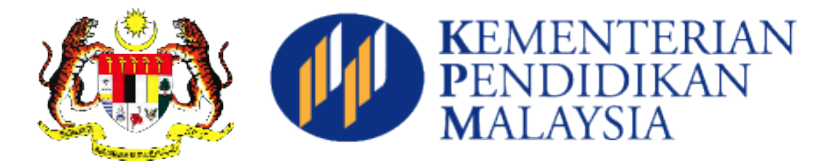

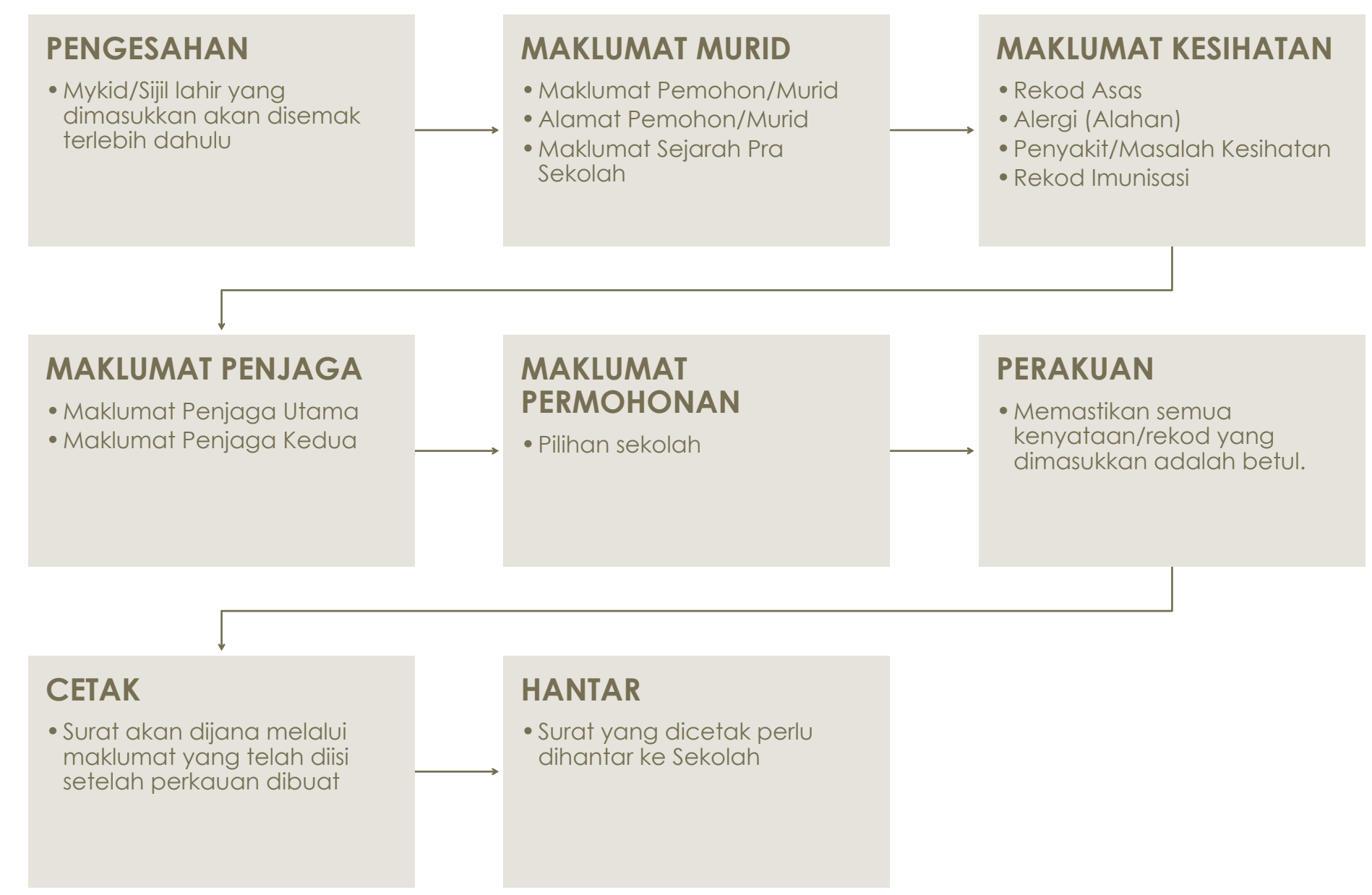

#### Pengesahan

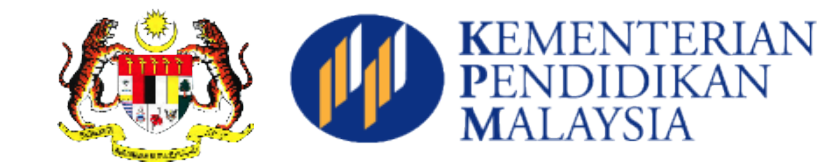

| Pengesahan                             |                                             |
|----------------------------------------|---------------------------------------------|
| ID Pengenalan Murid                    |                                             |
| ⊖ MyKid                                |                                             |
| No. Sijil Lahir                        |                                             |
| *Permohonan bagi bukan warganegara ata | u lain-lain dokumen adalah melalui sekolah. |
| SI                                     | IMPAN BATAL                                 |

Pendaftaran dalam talian hanya menggunakan MyKid atau No Sijil Lahir (maklumat akan dibandingkan dengan rekod pendaftaran yang diterima dari JPN)

## Maklumat Murid (Bahagian 1)

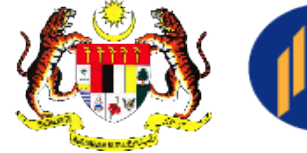

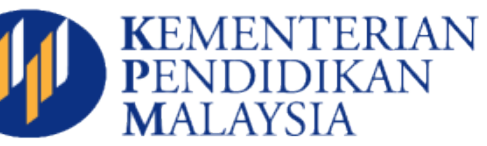

|                    | Maklumat Pemohon/Murid                                                                                                    |                                                                              |  |  |  |  |  |  |
|--------------------|----------------------------------------------------------------------------------------------------|------------------------------------------------------------------------------|--|--|--|--|--|--|
|                    | Permohonan atas talian sesi kemasukkan Tahun 2018.<br>Sila masukkan semua maklumat yang diperlukan dan tekan butang simpan. |                                                                              |  |  |  |  |  |  |
| Ma                 | klumat Pemohon/Murid                                                                                                    |                                                                              |  |  |  |  |  |  |
| Maklun<br>Sila ruj | nat asas pemohon/murid seperti yang be<br>uk Jabatan Pendidikan Negeri jika terdaj                                          | rtanda * diperolehi daripada Jabatan Pendaftaran Negara.<br>pat kemusykilan. |  |  |  |  |  |  |
| *                  | No MY KID                                                                                                    | 110709080835                                                                 |  |  |  |  |  |  |
| *                  | No Sijil Kelahiran                                                                                                    | CM74185                                                                      |  |  |  |  |  |  |
| *                  | Nama                                                                                                    | HAMMAD DUBEIS IDRAQI BIN AZRUL MUZAKHAIR                                     |  |  |  |  |  |  |
|                    |                                                                                                    |                                                                              |  |  |  |  |  |  |
| *                  | Tarikh Lahir                                                                                                    | 09/07/2011                                                                   |  |  |  |  |  |  |
| *                  | Jantina                                                                                                    | LELAKI                                                                       |  |  |  |  |  |  |
| *                  | Kaum                                                                                                    | MELAYU                                                                       |  |  |  |  |  |  |
| *                  | Agama                                                                                                    | ISLAM                                                                        |  |  |  |  |  |  |
|                    |                                                                                                    |                                                                              |  |  |  |  |  |  |
| *                  | Kewarganegaraan                                                                                                    | WARGANEGARA                                                                  |  |  |  |  |  |  |
| *                  | Status tempat kelahiran                                                                                                    | DALAM NEGARA                                                                 |  |  |  |  |  |  |
|                    | (en8, the Serie Serie)                                                                                                    |                                                                              |  |  |  |  |  |  |
|                    |                                                                                                    |                                                                              |  |  |  |  |  |  |
|                    | Status OKU (Orang Kurang Upaya)                                                                                             | TIDAK •                                                                      |  |  |  |  |  |  |
|                    |                                                                                                    |                                                                              |  |  |  |  |  |  |

## Maklumat Murid (Bahagian 2)

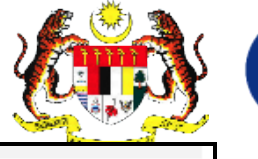

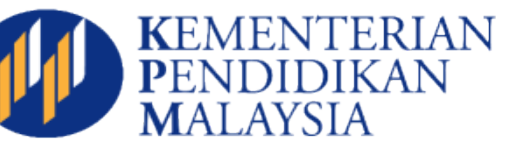

| mat Pemohon/Murid                                                                                                    |                                                                      |                                                       |
|----------------------------------------------------------------------------------------------------|----------------------------------------------------------------------|-------------------------------------------------------|
|                                                                                                    | P3-01-01                                                             |                                                       |
| Alamat                                                                                                    | PANGSAPURI ANGSANA                                                   | JALAN PENGAWA 2/2                                     |
|                                                                                                    | SEKSYEN 2, BANDAR M                                                  | AHKOTA CHERAS                                         |
| Poskod                                                                                                    | 43200                                                                |                                                       |
| Bandar                                                                                                    | CHERAS                                                               |                                                       |
| Negeri                                                                                                    | SELANGOR                                                             | •                                                     |
| No. Telefon                                                                                                    | 0132182463                                                           | (Masukkan tanpa '-'. Contoh: 0177271111)              |
| aklumat Sejarah Pra Sek<br>Pernah menghadiri praseko                                                                       | Olah (Sila lengkapkan maklumat<br>Dlah 2017 ? : YA 🔹                 | Nama,Alamat dan No telefon sekiranya berkaitan.)      |
| aklumat Sejarah Pra Sek<br>Pernah menghadiri praseko<br>Agensi Pelaksanaan                                                 | Olah (Sila lengkapkan maklumat<br>olah 2017 ? : YA •                 | Nama,Alamat dan No telefon sekiranya berkaitan.)      |
| aklumat Sejarah Pra Sek<br>Pernah menghadiri praseko<br>Agensi Pelaksanaan<br>Nama                                         | Olah (Sila lengkapkan maklumat<br>olah 2017 ? : YA •<br>PILIH AGENSI | Nama,Alamat dan No telefon sekiranya berkaitan.)<br>T |
| aklumat Sejarah Pra Sek<br>Pernah menghadiri praseko<br>Agensi Pelaksanaan<br>Nama<br>Alamat                               | Dlah (Sila lengkapkan maklumat<br>Dlah 2017 ? : YA •<br>PILIH AGENSI | Nama,Alamat dan No telefon sekiranya berkaitan.)      |
| Aklumat Sejarah Pra Sek<br>Pernah menghadiri praseko<br>Agensi Pelaksanaan<br>Nama<br>Alamat<br>Poskod                     | Olah (Sila lengkapkan maklumat<br>olah 2017 ? : YA •<br>PILIH AGENSI | Nama,Alamat dan No telefon sekiranya berkaitan.)      |
| Aklumat Sejarah Pra Sek<br>Pernah menghadiri praseka<br>Agensi Pelaksanaan<br>Nama<br>Alamat<br>Poskod<br>Bandar           | Dlah (Sila lengkapkan maklumat<br>Dlah 2017 ? : YA •<br>PILIH AGENSI | Nama,Alamat dan No telefon sekiranya berkaitan.)      |
| Aklumat Sejarah Pra Sek<br>Pernah menghadiri praseka<br>Agensi Pelaksanaan<br>Nama<br>Alamat<br>Poskod<br>Bandar<br>Negeri | Dlah (Sila lengkapkan maklumat<br>Dlah 2017 ? : YA •<br>PILIH AGENSI | Nama,Alamat dan No telefon sekiranya berkaitan.)      |

#### Maklumat Kesihatan (Bahagian 1)

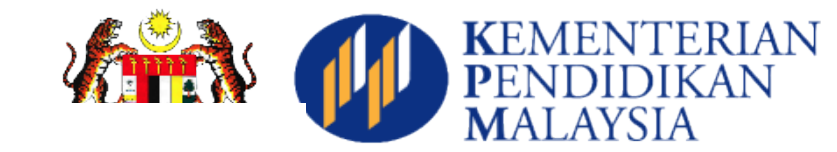

#### Maklumat Kesihatan Pemohon/Murid

| Permohonan atas talian sesi kemasukkan Tahun 2018.<br>Sila masukkan semua maklumat yang diperlukan dan tekan butang simpan. |                                                               |  |  |  |  |  |
|----------------------------------------------------------------------------------------------------|---------------------------------------------------------------|--|--|--|--|--|
| REKOD ASAS                                                                                                    |                                                               |  |  |  |  |  |
| Kumpulan Darah                                                                                                    | ● A                ● A                                        |  |  |  |  |  |
| Rhesus Faktor                                                                                                    | Negatif                                                       |  |  |  |  |  |
|                                                                                                    |                                                               |  |  |  |  |  |
| ALERGI (Alahan)                                                                                                    | ALERGI (Alahan)                                               |  |  |  |  |  |
| Adakah anak Tuan/Puan mempunyai                                                                                             | Adakah anak Tuan/Puan mempunyai alergi(alahan): 🔲 Tiada 🗹 Ada |  |  |  |  |  |
| (Klik checkbox diruangan yang dised                                                                                         | iakan)                                                        |  |  |  |  |  |
| i. Ubatan                                                                                                    | ✓ Ya                                                          |  |  |  |  |  |
|                                                                                                    | Nyatakan Alergi :                                             |  |  |  |  |  |
| ii. Imunisasi                                                                                                    | □ Ya                                                          |  |  |  |  |  |
| iii. Makanan                                                                                                    | 🗆 Ya                                                          |  |  |  |  |  |
| iv. Lain-lain                                                                                                    | 🗆 Ya                                                          |  |  |  |  |  |
|                                                                                                    |                                                               |  |  |  |  |  |
|                                                                                                    |                                                               |  |  |  |  |  |

#### PENYAKIT/MASALAH KESIHATAN

Adakah murid mengalami atau pernah mengalami penyakit/masalah : 🔲 Tiada 🗎 Ada

#### Maklumat Kesihatan (Bahagian 2)

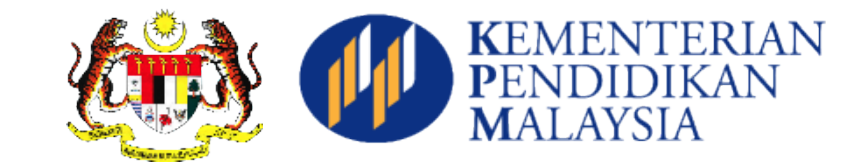

| PEI | PENYAKIT/MASALAH KESIHATAN                        |                                            |  |  |  |  |
|-----|---------------------------------------------------|--------------------------------------------|--|--|--|--|
|     | Adakah murid mengalami atau pernah                | mengalami penyakit/masalah : 🔲 Tiada 🗷 Ada |  |  |  |  |
|     | i. Lelah                                          | €Ya                                        |  |  |  |  |
|     |                                                   | Rawatan yang diterima :                    |  |  |  |  |
|     | ii. Sawan                                         | 🗆 Ya                                       |  |  |  |  |
|     | iii. Penyakit Darah                               | 🗆 Ya                                       |  |  |  |  |
|     | iv. Penyakit Buah Pinggang                        | 🗆 Ya                                       |  |  |  |  |
|     | v. Penyakit Jantung                               | 🗆 Ya                                       |  |  |  |  |
|     | vi. Kencing Manis                                 | 🗆 Ya                                       |  |  |  |  |
|     | vii. Kekurangan Zat Makanan                       | 🗆 Ya                                       |  |  |  |  |
|     | viii. Masalah Penglihatan                         | □ Ya                                       |  |  |  |  |
|     | ix. Talasemia                                     |                                            |  |  |  |  |
|     | - Pembawa                                         | □ Ya                                       |  |  |  |  |
|     | - Pesakit                                         | □ Ya                                       |  |  |  |  |
|     | x. Pendarahan Berlanjutan<br>Selepas Cabutan Gigi | □ Ya                                       |  |  |  |  |
|     | xi. Masalah Pembelajaran                          | □ Ya                                       |  |  |  |  |
|     | xii. Lain-lain                                    | 🗆 Ya                                       |  |  |  |  |
|     |                                                   |                                            |  |  |  |  |

#### Maklumat Kesihatan (Bahagian 3)

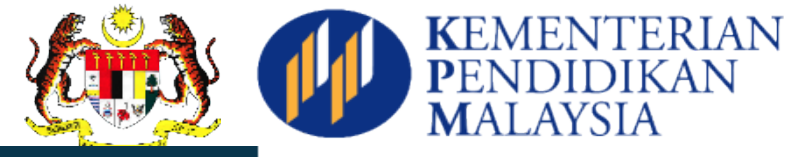

| RE | KOD IMUNISASI                                                                                 |      |        |         |        |        |       |        |        |
|----|-----------------------------------------------------------------------------------------------|------|--------|---------|--------|--------|-------|--------|--------|
|    | Adakah murid telah diimunisasi semasa bayi? 🔲 Tiada 🗹 Ada<br>(Sila rujuk kad imunisasi murid) |      |        |         |        |        |       |        |        |
|    | VAKSIN                                                                                        |      |        |         |        | Taril  | kh/Ta | hun    | Diberi |
|    | i. B.C.G Hepatitis B                                                                          |      |        |         |        |        |       |        |        |
|    | Dos 1                                                                                         | 🕑 Ya | 01-FE  | EB-08   |        |        |       |        |        |
|    | Dos 2                                                                                         | 🗆 Ya | Klik " | 'a' bag | ji mer | masukł | an ta | rikh d | OS     |
|    | Dos 3                                                                                         | 🗆 Ya | Klik " | /a' bag | ji mer | nasukł | an ta | rikh d | 0S     |
|    | <b>ii. Triple Antigen (DPT)</b><br>(Difteria, Pertusis, Tetanus)                              |      |        |         |        |        |       |        |        |
|    | Dos 1                                                                                         | 🕑 Ya | 13-FE  | B-12    |        |        |       |        |        |
|    | Dos 2                                                                                         | 🗆 Ya | 0      | Feb     |        | • 20   | 17    | •      | 0      |
|    | Dos 3                                                                                         | 🗆 Ya | Su     | Мо      | Tu     | We     | Th    | Fr     | Sa     |
|    | Dos Tambahan                                                                                  | 🗆 Ya |        |         |        | 1      | 2     | 3      | 4      |
|    | iii. Haemophilus Influenza (HIB)                                                              | 🗆 Ya | 5      | 6       | - 7    | - 8    | 9     | 10     | 11     |
|    | iv. Polio                                                                                     | 🗆 Ya | 12     | 13      | 14     | 15     | 16    | 17     | 18     |
|    |                                                                                               |      | 19     | 20      | 21     | 22     | 23    | 24     | 25     |
|    | v. Measles                                                                                    | ✓ Ya | 26     | 27      | 28     |        |       |        |        |
|    | v. MMR                                                                                        | 🗆 Ya | Klik " | 'a' bag | ji mer | masukk | an ta | rikh d | os     |
|    |                                                                                               |      |        |         |        |        |       |        |        |

#### Maklumat Kesihatan (Bahagian 4)

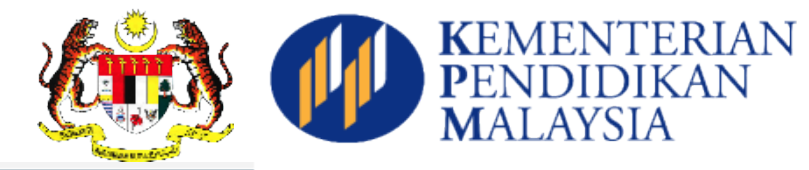

#### PERSETUJUAN PERKHIDMATAN KESIHATAN DAN IMUNISASI

Murid akan diberi pemeriksaan, rawatan dan suntikan imunisasi selama murid menghadiri sekolah. Pemeriksaan dan rawatan kesihatan yang diberikan adalah seperti berikut:

Imunisasi Tahun Satu

- DT (Difteria Tetanus) (Dos Tambahan)
- MR (Measles Rubella)

Imunisasi Tingkatan Satu ( perempuan sahaja ) - HPV

Imunisasi Tingkatan Tiga

- Tetanus Toxoid

Tingkatan Empat

- Saringan Talesmia

Ya, saya sebagai penjaga murid BERSETUJU.
 Tidak, saya sebagai penjaga murid TIDAK BERSETUJU.

٠

Sila pilih sebab kerana anda tidak bersetuju:

-- PILIH ALASAN --

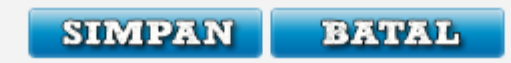

## Maklumat Penjaga(Bahagian 1)

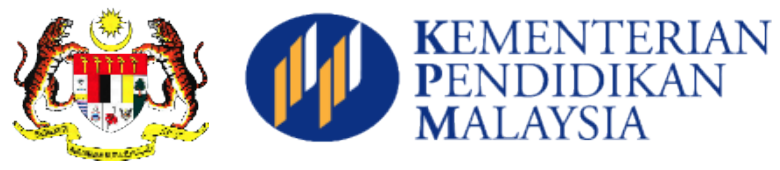

| Maklumat Penjaga                                                                                                    |                                         |                                   |                                          |  |  |  |
|----------------------------------------------------------------------------------------------------|-----------------------------------------|-----------------------------------|------------------------------------------|--|--|--|
| Permohonan atas talian sesi kemasukkan Tahun 2018.<br>Sila masukkan semua maklumat yang diperlukan dan tekan butang simpan. |                                         |                                   |                                          |  |  |  |
| laklumat Bapa/Penja                                                                                                    | aga Pertama                             | 1                                 |                                          |  |  |  |
| No Kad Dongonalan                                                                                                    |                                         | 820316085279                      | Carian No KP Penjaga Utama               |  |  |  |
| No Nau Feligenalan                                                                                                    |                                         | (Contoh: 871115011603. Tanpa 🖓 .) |                                          |  |  |  |
| Jenis Kad Pengenala                                                                                                    | an                                      | NO KAD PENGENALAN                 |                                          |  |  |  |
| Nama Bapa / Penja                                                                                                    | Maklumat                                | Doningo Utomo                     |                                          |  |  |  |
| Status Bapa / Penja                                                                                                    | No KP Penjaga Utama 820316085279 Carian |                                   |                                          |  |  |  |
| Kaum Bapa / Penjag                                                                                                    |                                         |                                   |                                          |  |  |  |
| Agama Bapa / Penja                                                                                                    | No KP :820                              | 316085279                         |                                          |  |  |  |
| Status Kewarganeg                                                                                                    | Nama :AZR                               | UL MUZAKHAIR BIN MUHAN            | 1MED ADNAN                               |  |  |  |
| Negara asal                                                                                                    | ra asal OK Batal                        |                                   |                                          |  |  |  |
|                                                                                                    |                                         |                                   |                                          |  |  |  |
| No. Telefon(HP)                                                                                                    |                                         | 0125816377                        | (Masukkan tanpa '-'. Contoh: 0177271111) |  |  |  |
|                                                                                                    |                                         |                                   |                                          |  |  |  |
| No. Telefon Rumah                                                                                                    |                                         |                                   | (Masukkan tanpa '-'. Contoh: 077271111)  |  |  |  |

## Maklumat Penjaga(Bahagian 2)

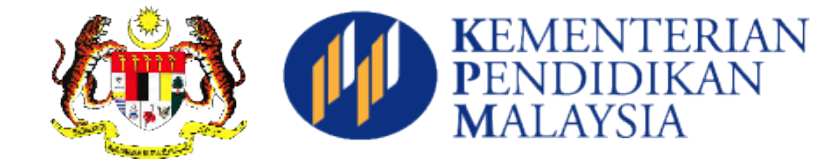

| No. Telefon(HP)     | 0125816377                   | (Masukkan tanpa '-'. Contoh: 0177271111) |
|---------------------|------------------------------|------------------------------------------|
| No. Telefon Rumah   |                              | (Masukkan tanpa '-'. Contoh: 077271111)  |
| Emel                |                              |                                          |
|                     |                              |                                          |
| Pekerjaan           | LAIN-LAIN •                  |                                          |
| Nama Majikan        | NASIM SDN BHD                | )                                        |
| Alamat Majikan      | 34 JALAN CJ 1/7 TAMAN PERIND |                                          |
| Poskod              | 43000                        | )                                        |
| Negeri              | SELANGOR                     | •                                        |
| No Telefon Pejabat  |                              |                                          |
|                     |                              |                                          |
| Pendapatan          | 2230                         |                                          |
| Bilangan Tanggungan | 3                            |                                          |
|                     |                              |                                          |

## Maklumat Penjaga(Bahagian 3)

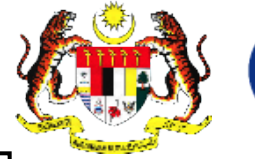

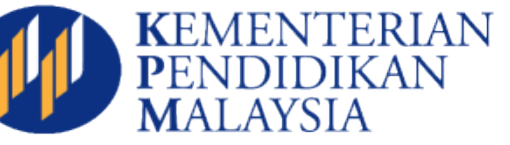

| No Kad Pengenalan                                        | 871115235218 Car                    | ian No KP Penjaga Kedua           |
|----------------------------------------------------------|-------------------------------------|-----------------------------------|
| 5                                                        | (Contoh: 871115011603. Tanpa '-' .) |                                   |
| Jenis Kad Pengenalan                                     | NO KAD PENGENALAN                   |                                   |
| Nama                                                     | NURULLIZA                           |                                   |
| Status                                                   | PILIH STATUS                        | •                                 |
| Kaum                                                     | MELAYU                              |                                   |
| Agama                                                    | ISLAM •                             |                                   |
| Status Kewarganegaraan                                   | WARGANEGARA                         |                                   |
| Negara asal                                              | MALAYSIA                            |                                   |
| No. Telefon(HP)                                          | 111                                 | kan tanna '.' Contoh: 0177271111) |
| No. Telefon Pumah                                        |                                     |                                   |
|                                                          | (Masuk                              | kan tanpa Conton: 077271111)      |
| Emei                                                     |                                     |                                   |
| Pekerjaan                                                | PILIH PEKERJAAN 🔻                   |                                   |
| Nama Majikan                                             |                                     |                                   |
| Alamat Majikan                                           |                                     |                                   |
| Poskod                                                   |                                     |                                   |
| Negeri                                                   | JOHOR                               | *                                 |
| No Telefon Pejabat                                       |                                     |                                   |
| Pendapatan                                               | 1500                                |                                   |
|                                                          |                                     |                                   |
| Pendapatan Keluarga                                      |                                     |                                   |
| Pendapatan Penjaga Pertama<br>+ Pendapatan Penjaga Kedua | 3730                                |                                   |
|                                                          |                                     |                                   |
|                                                          |                                     |                                   |

#### Maklumat Permohonan

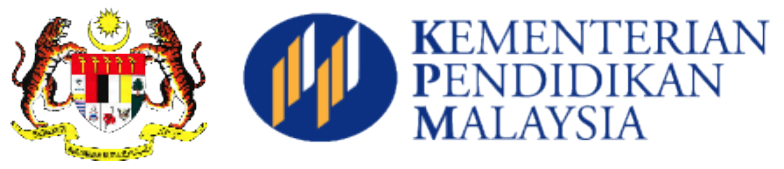

| Maklumat Permohonan                                                                                                   |                                                                                             |                                                                                                    |  |  |  |  |
|----------------------------------------------------------------------------------------------------|---------------------------------------------------------------------------------------------|----------------------------------------------------------------------------------------------------|--|--|--|--|
| Permohonan atas talian sesi kemasukkan 2018.<br>Sila masukkan semua maklumat yang diperlukan dan tekan butang hantar. |                                                                                             |                                                                                                    |  |  |  |  |
| Makluma                                                                                                    | t Permohonan                                                                                |                                                                                                    |  |  |  |  |
| Negeri                                                                                                    | i                                                                                           | WILAYAH PERSEKUTUAN PUTRAJAYA                                                                               |  |  |  |  |
| Daerah                                                                                                    | 1                                                                                           | JPN WP PUTRAJAYA                                                                                            |  |  |  |  |
| Katego<br>Pilihan se                                                                                                  | o <b>ri Kelas OKU</b><br>kolah PPKI sahaja.                                                 | PEMBELAJARAN   (Perubahan rekod ini akan melibatkan rekod Kelas OKU dibahagian Maklumat Murid)              |  |  |  |  |
| Jenis                                                                                                    | Sekolah Dipohon                                                                             | SEKOLAH RENDAH KEBANGSAAN                                                                                   |  |  |  |  |
| Senara                                                                                                    | Senarai sekolah bergantung dengan pilihan Negeri, Maklumat OKU serta pilihan Jenis Sekolah. |                                                                                                    |  |  |  |  |
| Pilihan Se                                                                                                    | ekolah                                                                                      |                                                                                                    |  |  |  |  |
| Sekola                                                                                                    | h Dipohon                                                                                   | PILIH SEKOLAH 🔹                                                                                             |  |  |  |  |
| Angga                                                                                                    | ran jarak Rumah ke Sekolah                                                                  | - PILIH SEKOLAH<br>SEKOLAH KEBANGSAAN PUTRAJAYA PRESINT 14(1)<br>SEKOLAH KEBANGSAAN PUTRAJAYA PRESINT 18(1) |  |  |  |  |
|                                                                                                    |                                                                                             | SEKOLAH KEBANGSAAN PUTRAJAYA PRESINT 8(2)<br>SEKOLAH KEBANGSAAN PUTRAJAYA PRESINT 9 (2)                     |  |  |  |  |
| SIMPAN BATAL                                                                                                    |                                                                                             |                                                                                                    |  |  |  |  |

## Perakuan(Bahagian 1)

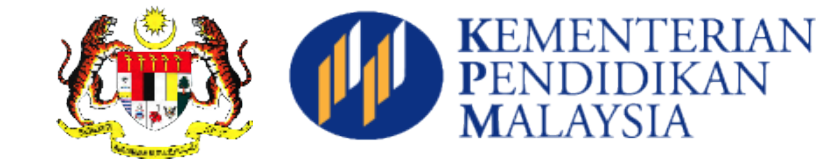

#### Perakuan

| Maklumat Pemohon/Murid          | Maklumat Pemohon/Murid                   |  |  |  |  |
|---------------------------------|------------------------------------------|--|--|--|--|
|                                 |                                          |  |  |  |  |
| * No MY KID                     | 110709080835                             |  |  |  |  |
| * No Sijil Kelahiran            | CM74185                                  |  |  |  |  |
| * Nama                          | HAMMAD DUBEIS IDRAQI BIN AZRUL MUZAKHAIR |  |  |  |  |
|                                 |                                          |  |  |  |  |
| * Tarikh Lahir                  | 09/07/2011                               |  |  |  |  |
| * Jantina                       | LELAKI                                   |  |  |  |  |
| * Kaum                          | MELAYU                                   |  |  |  |  |
| * Agama                         | ISLAM                                    |  |  |  |  |
|                                 |                                          |  |  |  |  |
| * Kewarganegaraan               | WARGANEGARA                              |  |  |  |  |
| Status tempat kelahiran         | DALAM NEGARA                             |  |  |  |  |
| (wage is see generalise a)      |                                          |  |  |  |  |
|                                 |                                          |  |  |  |  |
| Status OKU (Orang Kurang Upaya) | YA                                       |  |  |  |  |
| Kategori Kurang Upaya           | Masalah Pembelajaran                     |  |  |  |  |
| No. OKU                         | 12345                                    |  |  |  |  |
| Tarikh Daftar OKU               | 01/02/2013                               |  |  |  |  |
| Kategori Kelas OKU              | PENDENGARAN                              |  |  |  |  |
| PPKI sahaja.                    |                                          |  |  |  |  |
|                                 |                                          |  |  |  |  |

## Perakuan(Bahagian 2)

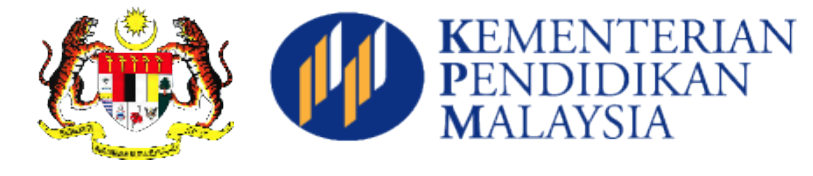

| Alamat Pemohon/Murid                             |                                                                                       |  |  |  |
|--------------------------------------------------|---------------------------------------------------------------------------------------|--|--|--|
| * Alamat                                         | P3-01-01<br>PANGSAPURI ANGSANA, JALAN PENGAWA 2/2<br>SEKSYEN 2, BANDAR MAHKOTA CHERAS |  |  |  |
| * Poskod                                         | 43200                                                                                 |  |  |  |
| * Bandar                                         | CHERAS                                                                                |  |  |  |
| * Negeri                                         | SELANGOR                                                                              |  |  |  |
| * No. Telefon                                    | 0132182463                                                                            |  |  |  |
|                                                  |                                                                                       |  |  |  |
| Maklumat Sejarah Pra Sekolah                     | (Sila lengkapkan maklumat Nama,Alamat dan No telefon sekiranya berkaitan.)            |  |  |  |
| Pernah menghadiri prasekolah<br>2016             | Tiada                                                                                 |  |  |  |
|                                                  |                                                                                       |  |  |  |
| Maklumat Kesihatan                               |                                                                                       |  |  |  |
| Rekod Asas                                       |                                                                                       |  |  |  |
| Kumpulan Darah                                   | В                                                                                     |  |  |  |
| Rhesus Faktor                                    | Negatif                                                                               |  |  |  |
| Alergi (Alahan)                                  |                                                                                       |  |  |  |
| Murid mempunyai alergi(alahan)                   |                                                                                       |  |  |  |
| Ubatan                                           | Nyatakan Alergi : Antibiotik                                                          |  |  |  |
| Penyakit/Masalah Kesihatan                       |                                                                                       |  |  |  |
| Murid mengalami atau pernah m                    | engalami penyakit/masalah                                                             |  |  |  |
| Lelah                                            | Rawatan yang diterima : Tiada                                                         |  |  |  |
| Rekod Imunisasi                                  |                                                                                       |  |  |  |
| i. B.C.G Hepatitis B                             | Dos 1 : 01-FEB-11<br>Dos 2 : 01-FEB-14                                                |  |  |  |
| Persetujuan Perkhidmatan Kesihatan Dan Imunisasi |                                                                                       |  |  |  |
| Ya, saya sebagai penjaga murid BERSETUJU.        |                                                                                       |  |  |  |

## Perakuan (Bahagian 3)

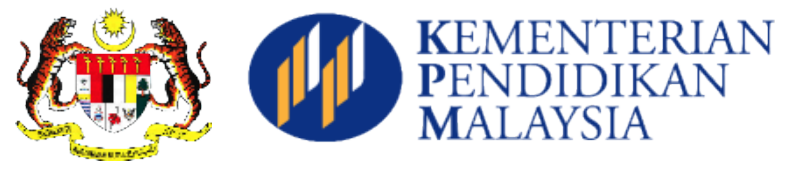

| Maklumat Bapa/Penjaga Pertama |                                                 |  |  |  |
|-------------------------------|-------------------------------------------------|--|--|--|
| * No Kad Pengenalan           | 320316085279                                    |  |  |  |
| * Jenis Kad Pengenalan        | NO KAD PENGENALAN                               |  |  |  |
| * Nama Bapa / Penjaga         | AZRUL MUZAKHAIR BIN MUHAMMED ADNAN              |  |  |  |
| * Status Bapa / Penjaga       | BAPA                                            |  |  |  |
|                               |                                                 |  |  |  |
| * Kaum Bapa / Penjaga         | MELAYU                                          |  |  |  |
| * Agama Bapa / Penjaga        | ISLAM                                           |  |  |  |
| * Status Kewarganegaraan      | WARGANEGARA                                     |  |  |  |
| * Negara asal                 | MALAYSIA                                        |  |  |  |
|                               |                                                 |  |  |  |
| * No. Telefon(HP)             | 0125816377                                      |  |  |  |
| No. Telefon Rumah             |                                                 |  |  |  |
| Emel                          |                                                 |  |  |  |
|                               |                                                 |  |  |  |
| * Pekerjaan                   | LAIN-LAIN                                       |  |  |  |
| * Nama Majikan                | NASIM SDN BHD                                   |  |  |  |
| * Alamat Majikan              | 34 JALAN CJ 1/7 TAMAN PERINDUSTRIAN CHERAS JAYA |  |  |  |
| * Poskod                      | 43000                                           |  |  |  |
| * Negeri                      | SELANGOR                                        |  |  |  |
| * No Telefon Pejabat          |                                                 |  |  |  |

## Perakuan(Bahagian 4)

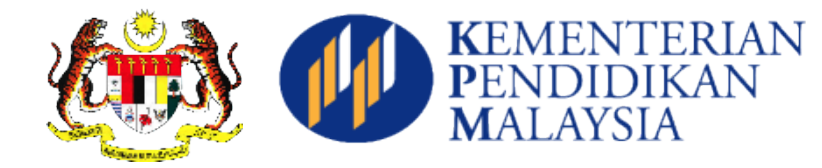

| Maklumat Permohonan                                         |                                                                                                    |
|-------------------------------------------------------------|----------------------------------------------------------------------------------------------------|
| * Negeri                                                    | SELANGOR                                                                                                    |
| * Daerah                                                    | HULU LANGAT                                                                                                    |
| * Jenis Sekolah Dipohon                                     | SEKOLAH RENDAH KEBANGSAAN                                                                                                    |
|                                                             |                                                                                                    |
| Pilihan Sekolah                                             |                                                                                                    |
| * Sekolah Dipohon                                           | SEKOLAH KEBANGSAAN AMPANG CAMPURAN                                                                                                    |
| * Anggaran jarak Rumah ke Sekol                             | ah 3 KM hingga 20 KM                                                                                                    |
|                                                             |                                                                                                    |
|                                                             |                                                                                                    |
| PROSES PERAKUAN PERMO                                       | HONAN (Tandakan pada kotak (checkbox) sekiranya anda bersetuju dan butang Hantar akan terpapar.)                                                                              |
| Saya mengaku bahawa semu<br>Sekiranya terdapat maklumat dan | a maklumat dan keterangan yang dikemukan di atas adalah benar dan tepat.<br>keterangan yang tidak benar, permohonan ini akan terbatal dengan sendirinya.<br>Serah permohonan. |
| Sila pastikan maklumat yang bertanda (*)                    | telah diisi sebelum membuat PERAKUAN bagi mengelakkan sebarang permasalahan.                                                                                                  |
|                                                             | HANTAR                                                                                                    |

#### Cetakan Surat (Bahagian 1)

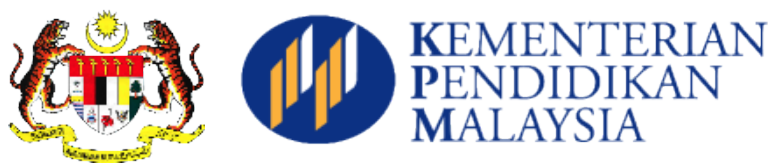

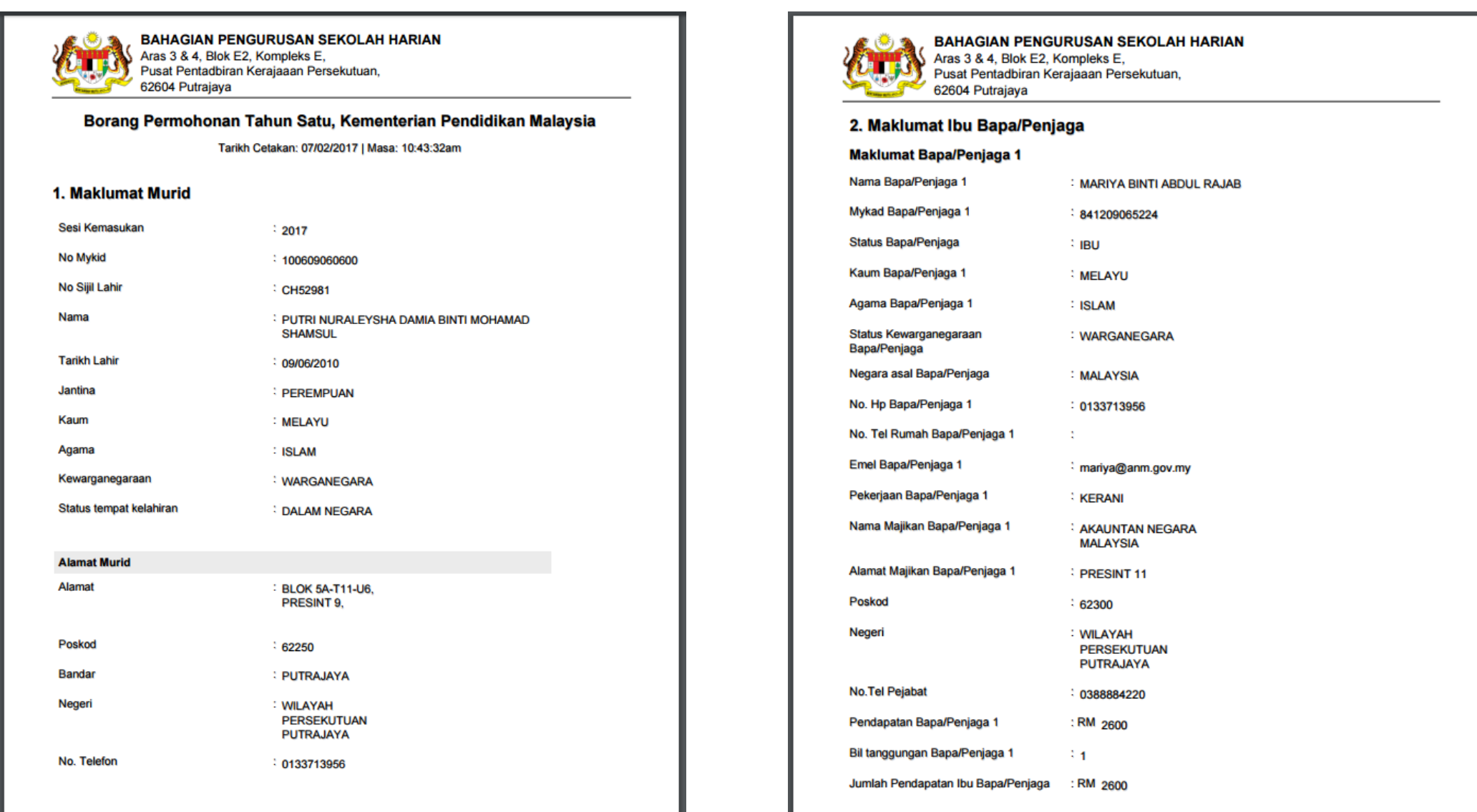

#### Cetakan Surat (Bahagian 2)

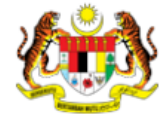

#### BAHAGIAN PENGURUSAN SEKOLAH HARIAN Aras 3 & 4, Blok E2, Kompleks E,

Pusat Pentadbiran Kerajaaan Persekutuan, 62604 Putrajaya

#### 3. Maklumat Permohonan

| Negeri                          | : PUTRAJAYA                                  |
|---------------------------------|----------------------------------------------|
| Daerah                          | : JPN WP PUTRAJAYA                           |
| Jenis Sekolah Dipohon           | SEKOLAH RENDAH KEBANGSAAN                    |
| Sekolah Dipohon                 | SEKOLAH KEBANGSAAN PUTRAJAYA PRESINT<br>9(1) |
| Anggaran jarak Rumah ke Sekolah | Curang daripada 3 KM                         |

| Ser                                                                                         | Senarai Semak                                                                                           |      |         |       |  |  |
|---------------------------------------------------------------------------------------------|----------------------------------------------------------------------------------------------------|------|---------|-------|--|--|
| Bil                                                                                         | Dokumen                                                                                                 | Asal | Salinan | Semak |  |  |
| 1.                                                                                          | Surat Beranak / Sijil Anak Angkat                                                                       | 1    | 1       |       |  |  |
| 2.                                                                                          | Bil Utiliti ( Bil TNB / Air / Telefon)                                                                  | 1    | 1       |       |  |  |
| 3.                                                                                          | Kad Pengenalan Ibubapa / Penjaga                                                                        | 1    | 1       |       |  |  |
| 4.                                                                                          | Surat Nikah / Surat Cerai                                                                               |      | 1       |       |  |  |
| 5.                                                                                          | Surat Hak Penjagaan / Perintah Mahkamah (jika berkaitan)                                                | 1    |         |       |  |  |
| <b>6</b> .                                                                                  | Laporan Doktor & Kad OKU jika berkaitan                                                                 | 1    | 1       |       |  |  |
| 7.                                                                                          | Borang Persetujuan Perkhidmatan Kesihatan dan Imunisasi                                                 | 1    |         |       |  |  |
| 8.                                                                                          | Surat Pengesahan Majikan(Sekiranya ibubapa tinggal diluar Putrajaya)<br>*Permohonan Putrajaya sahaja.   | /    |         |       |  |  |
| 9.                                                                                          | Sampul surat warna putih, bersaiz 4x9, beralamat sendiri, bersetem RM1<br>*Permohonan Putrajaya sahaja. | 1    |         |       |  |  |
| *Sila buat pengesahan ke sekolah yang dipohon dalam tempoh 2 minggu dari tarikh permohonan. |                                                                                                    |      |         |       |  |  |
| <u></u>                                                                                     |                                                                                                    |      |         |       |  |  |

#### BAHAGIAN 1

KEMENTERIAN PENDIDIKAN AYSIA

#### BORANG PERSETUJUAN PERKHIDMATAN KESIHATAN DAN IMUNISASI

Saya AZRUL MUZAKHAIR BIN MUHAMMED ADNAN, BERSETUJU supaya anak/anak jagaan saya HAMMAD DUBEIS IDRAQI BIN AZRUL MUZAKHAIR diberi pemeriksaan, rawatan dan suntikan imunisasi sahaja selama anak / anak jagaan saya menghadiri sekolah.

Pemeriksaan dan rawatan kesihatan

#### Imunisasi Tahun Satu

- DT (Difteria Tetanus) (Dos Tambahan)
- MR (Measles Rubella)

Imunisasi Tingkatan Satu ( perempuan sahaja )

HPV

Imunisasi Tingkatan Tiga

Tetanus Toxoid

Tingkatan Empat

Saringan Talesmia

Tandatangan atau cop jari

Ibu/ Bapa/ Penjaga :

No. Kad Pengenalan

820316085279

Tarikh

.

#### Langkah Semakan Murid Tahun 1

Paparan Senarai

Pelajar yang telah

didaftarkan

#### KEMENTER PENDIDIKA MALAYSIA

Kemaskini

• Bagi permohonan yang belum dihantar

• Batal

- Bagi permohonan yang telah dihantar tetapi perlukan perubahan
- Semakan
  - Bagi permohonan yang telah dihantar

## Paparan Senarai Pelajar

| arai F   | Pelajo                                                                      | ar                                                                                            |                                                                               |                                                                          |     | KEMENTERIAN<br>Pendidikan<br>Malaysia |
|----------|-----------------------------------------------------------------------------|-----------------------------------------------------------------------------------------------|-------------------------------------------------------------------------------|--------------------------------------------------------------------------|-----|---------------------------------------|
|          |                                                                             | <b>CEMENTE</b><br>Pendidikan Berkualit                                                        | RIAN PENDIDIK<br>i Insan Terdidik Negara Sejaht<br>MODUL PI<br>Sistem Pendaft | AN MALAYSIA<br>era<br>ENDAFTARAN MURIC<br>aran Atas Talian KPM (SPATKPM) | )   |                                       |
| UTAMA    | EDA                                                                         | FTAR RENDAH (EDR)                                                                             | LAIN-LAIN (EDR)                                                               | LOG KEL                                                                  | UAR |                                       |
| Sen<br>1 | nakan<br>arai Pelaja<br>No MyKid<br>Nama<br>Tarikh<br>Kemaskini<br>No MyKid | Permohonan<br>ar yang telah didaftark<br>: 100609060600<br>: PUTRI NURALEYSHA<br>: 03/03/2016 | an untuk tahun 2016<br>Damia binti mohamad shamsul                            | E BATAL<br>E SEMAKAN                                                     |     |                                       |
|          | Nama<br>Tarikh<br>Kemaskini                                                 | : HAMMAD DUBEIS IDF<br>: 07/02/2017                                                           | RAQI BIN AZRUL MUZAKHAIR                                                      | <b>KEMASKINI</b>                                                         |     |                                       |

#### Paparan Semakan Permohonan

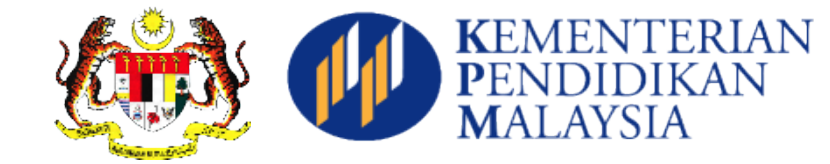

| Semakan Status Penempatan Murid Tahun 1                                                           |                                                                          |                                                                          |                                                                                          |  |  |  |  |
|---------------------------------------------------------------------------------------------------|--------------------------------------------------------------------------|--------------------------------------------------------------------------|------------------------------------------------------------------------------------------|--|--|--|--|
| Semakan Status Penempatan Murid Tahun 1                                                           |                                                                          |                                                                          |                                                                                          |  |  |  |  |
| SESI KEMASUKAN<br>NAMA<br>MYKID                                                                   | 2018<br>HAMMAD DUBEIS IDRAQI BIN AZRUL MUZAKHAIR<br>110709080835         |                                                                          |                                                                                          |  |  |  |  |
| KEN                                                                                               | KEMASKINI PROFILE/PERMOHONAN                                             |                                                                          |                                                                                          |  |  |  |  |
| <b>Pendaftaran</b><br>(01/03/2016 hingga 30/04/2016)<br>* Selepas 30/04/2016 dikira sebagai lewat | Tarikh Daftar<br>Tarikh Kemaskini<br>Bilangan Kemaskini<br>Sekolah Mohon | :03-MAR-16<br>:07-FEB-17<br>:2 /3<br>:SEKOLAH KEBANGSAAN AMPANG CAMPURAN | *Sila cetak surat ini dan<br>hantar ke sekolah yang<br>dimohon untuk proses<br>Perakuan. |  |  |  |  |
| <b>Perakuan</b><br>(14 Hari Selepas Pendaftaran)                                                  | Tarikh                                                                   | :                                                                        | ø                                                                                        |  |  |  |  |
| Sekolah Ditempatkan<br>(Bermula 16/07/2016)<br>Rayuan Sekolah Sekiranya Ada                       | l (Hanya melibatkan pemohon ya<br>n Ravuan Sekolah                       | ang tidak berjaya ditempatkan di sekolah di pohon)                       |                                                                                          |  |  |  |  |

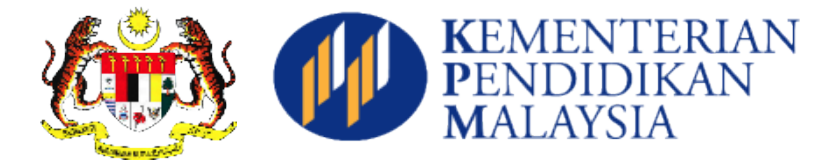

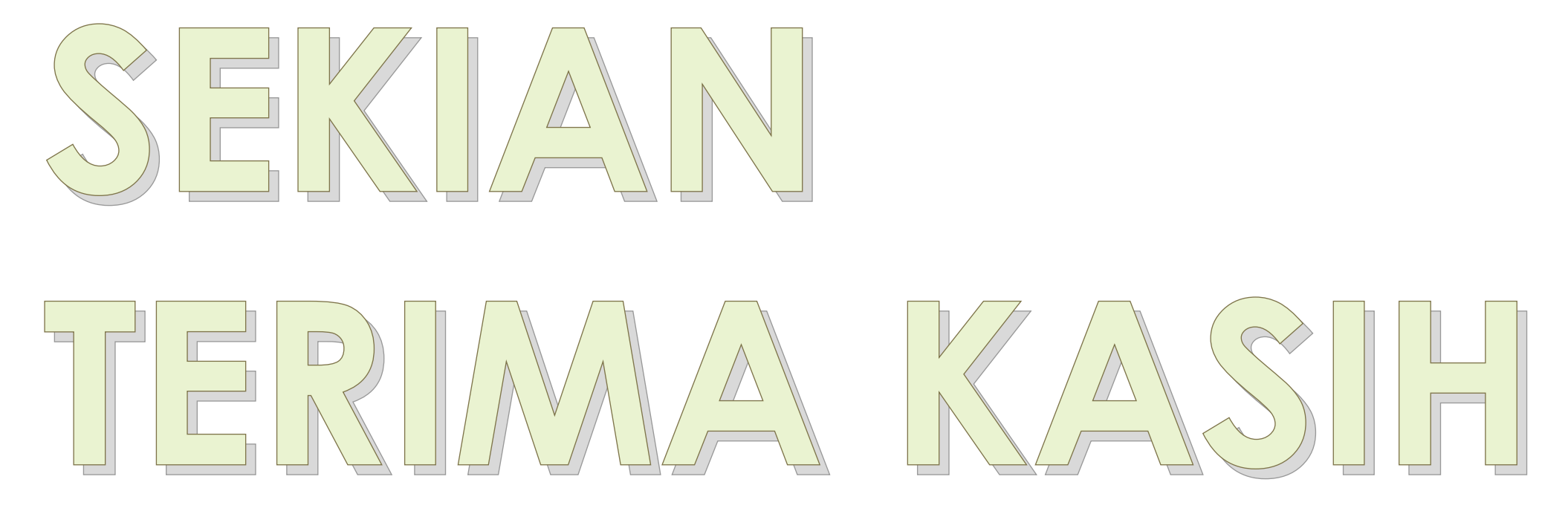

Bahagian Pengurusan Sekolah Harian Kementerian Pendidikan Malaysia Aras 4, Blok E2, Kompleks E 62604 PUTRAJAYA E-mel : apdm.team@moe.gov.my